| Mégalis<br>BRETAGNE                        |  |
|--------------------------------------------|--|
| Syndicat mixte de coopération territoriale |  |

Accueil > [SDM – PASSATION] : Ajouter et ouvrir un pli papier

## ✓ ⑦ □ [SDM – PASSATION] : Ajouter et ouvrir un pli papier

Accéder à la page service

## 1- Accès au registre des dépôts

| * | CONSULTATION-        | Intitulé : Travaux de rénovation de la cantine<br>Objet : Travaux de rénovation de la cantine<br>Allotissement : Non<br>Commentaire : | 02/08/2021<br>16:30 |  |
|---|----------------------|----------------------------------------------------------------------------------------------------|---------------------|--|
|   | Barbara<br>Le Goffic |                                                                                                    |                     |  |

Retrouvez le marché auquel vous souhaitez ajouter un pli papier et clique sur læregistre des dépôts.

## 2- Ajouter un pli papier

| Retra                           | its Quest                             | ions Dépôts                                                                              |                                                     |                                      |
|---------------------------------|---------------------------------------|------------------------------------------------------------------------------------------|-----------------------------------------------------|--------------------------------------|
| Nombre de dé                    | pôts au format électroniq             | ue : 1                                                                                   |                                                     |                                      |
|                                 |                                       |                                                                                          |                                                     | Afficher 10 V résultats / page 1 / 1 |
| N°  ↓ / Date/Heure              | Entreprise 👻                          | Contact                                                                                  | Adresse                                             | Observations                         |
| El. 1<br>02/08/2021<br>13:58:56 | ATEXO CONSEIL<br>FR - 422551754 42255 | Fabrice Lesur<br>© barbara.legoffic@megalis.bretagne.bzh<br>@ 0144197575<br>& 0144197474 | 233 rue de la croix nivert<br>75015 paris<br>France |                                      |
|                                 |                                       |                                                                                          |                                                     | Afficher 10 v résultats / page 1 / 1 |
| Aucun résulta<br>+ Ajouter un   | t trouvé<br>a dépôt papier            |                                                                                          |                                                     |                                      |

Cliquez ensuite sur « ajouter un dépôt papier« .

| marches-preprod.megalis.bretagne.bzh/index.php?page=Agent.popUpAjoutRegistrePapier&consulta | tionId=13597 | 1&callBa | с. |
|---------------------------------------------------------------------------------------------|--------------|----------|----|
| Dépôt papier                                                                                |              |          |    |
|                                                                                             |              |          |    |
| Entreprise* :                                                                               |              |          |    |
| Catagrine átablia de Erendo                                                                 |              |          |    |
|                                                                                             |              |          |    |
|                                                                                             |              |          |    |
|                                                                                             |              |          |    |

| blass i                |         |
|------------------------|---------|
| NOM .                  |         |
| Prénom :               |         |
| Adresse électronique : |         |
| Téléphone :            | ]       |
| Télécopieur :          | ]       |
| Adresse :              | ]       |
| Adresse (suite) :      | ]       |
| Code postal :          |         |
| Ville :                | ]       |
| Date/Heure* :          |         |
|                        |         |
|                        |         |
| Annuler                | Valider |
|                        |         |

Une fenêtre s'ouvre.

**Reportez sur cette page les informations** que vous avez en votre possession concernant chaque entreprise ayant répondu au format papier.

Il n'y a que **2 champs obligatoires** mais nous vous invitons à renseigner les autres champs en rouge également. **Valider** ensuite pour enregistrer le pli.

| Retr                            | aits (                               | Questions                                        | Dépôts                                                   |                                                     |                                |         |
|---------------------------------|--------------------------------------|--------------------------------------------------|----------------------------------------------------------|-----------------------------------------------------|--------------------------------|---------|
| Nombre de d                     | épôts au format électr               | onique : 1                                       |                                                          |                                                     |                                |         |
|                                 |                                      |                                                  |                                                          |                                                     | Afficher 10 🗸 résultats / page | 1/1     |
| N°  ▼ /<br>Date/Heure           | Entreprise 👻                         | Contact                                          |                                                          | Adresse                                             | Observations                   |         |
| El. 1<br>02/08/2021<br>13:58:56 | ATEXO CONSEIL<br>FR - 422551754 4225 | Fabrice Le<br>55 ⓒ barbara<br>ⓒ 01441<br>요 01441 | sur<br>i.legoffic@megalis.bretagne.bzh<br>97575<br>97474 | 233 rue de la croix nivert<br>75015 paris<br>France | 0                              |         |
|                                 |                                      |                                                  |                                                          |                                                     | Afficher 10 🗸 résultats / page | 1/1     |
| Nombre de d                     | épôts au format papie                | r:1                                              |                                                          |                                                     |                                |         |
|                                 |                                      |                                                  |                                                          |                                                     | Afficher 10 🗸 résultats / page | 1/1     |
| N°                              | Entreprise 🔻                         | Contact                                          | Adresse                                                  | Observations                                        |                                | Actions |
| Pa. 1                           | Entreprise tutoriels                 | S                                                | France                                                   | -                                                   |                                |         |
| 06/07/2021<br>16:00             |                                      | 명 -<br>월 -                                       | Thirds                                                   |                                                     |                                | Ô       |
|                                 |                                      |                                                  |                                                          |                                                     | Afficher 10 🗸 résultats / page | 1/1     |
| + Ajouter u                     | n dépôt papier                       |                                                  |                                                          |                                                     |                                |         |

Votre pli apparaît bien, vous pouvez renouveler l'opération autant de fois que nécessaire pour recenser l'ensemble de vos réponses papier.

3- Ouvrir un pli papier

| Offres                 |                      |                                         |                                                        |                   |                   |                            |         |
|------------------------|----------------------|-----------------------------------------|--------------------------------------------------------|-------------------|-------------------|----------------------------|---------|
| Analyse et cla         | ssement              |                                         |                                                        |                   |                   | Fin de l'an                | alyse 🕨 |
| Nombre de résulta      | ts au format électro | nique : 10                              |                                                        |                   | Affiche           | er 10 🗸 résultats / page   | 1/1     |
| N° du pli <del>v</del> | Entreprise           | Date et heure de<br>remise <del>√</del> | Contenu (en ligne)                                     |                   | Statut enveloppe+ | Actions                    |         |
| 🗌 EI 1                 | <ul> <li></li></ul>  | 02/08/2021<br>13:58:56                  | EL1 Enveloppe Offre.zip<br>(42,25 Ko)<br>- déchiffré - |                   | Ouverte en ligne  | Demande de complément N    | OK      |
|                        | \$                   |                                         |                                                        |                   |                   |                            |         |
| Actions groupée        | S                    |                                         |                                                        |                   |                   | Ouvrir en ligne            | V OK    |
|                        |                      |                                         |                                                        |                   | Affiche           | er 10 🗸 résultats / page   | 1/1     |
| Nombre de résulta      | ts au format papier  | : 10                                    |                                                        |                   | Affiche           | er 10 🛛 v résultats / page | 1/1     |
| N° du pliv             | Entreprise           | Date et heure de<br>remise              | Contenu (en ligne)                                     | Statut enveloppe- | Actions           |                            |         |
| PA 1                   | Entreprise tutoriels | 06/07/2021<br>16:00                     | -                                                      | Fermée            | Renseigner le st  | iatut 🗸 💽                  |         |
| Actions groupée        | S                    |                                         |                                                        |                   |                   | Renseigner le statut       | IV OK   |
|                        |                      |                                         |                                                        |                   | Affiche           | er 10 🗸 résultats / page   | 1/1     |

Vous retrouverez ensuite votre pli papier avec les autres offres dans «ouverture et analyse« .

Cliquez sur « renseigner le statut « , puis sur « OK « .

| ہ<br>۱  | Offres<br>Portail de                        | s marchés publics                        | - Mozilla Firefox        |                    |                       | N             | - 0             | × analys         |
|---------|---------------------------------------------|------------------------------------------|--------------------------|--------------------|-----------------------|---------------|-----------------|------------------|
| Ū       | <b>≙</b> ≏ <del>,</del>                     | https://marche                           | s-preprod.mega           | lis.bretagne.bzh/i | ndex.php?page=Agent   | .popU 90%     | ⊠ ☆             | =                |
|         |                                             |                                          | Action grou              | pée - Renseign     | er le statut de l'env | eloppe        |                 |                  |
|         | Pli Pa 1<br>Entrepris<br>Statut :<br>Annule | e : Entreprise<br>Fermée<br>Ouverte<br>1 | Par :                    | Le                 | 13/08/2021 09:11      | 2             | 3 Valider       |                  |
| mbre d  | le résulta                                  | ats au format papi                       | er : 19                  |                    |                       | Affich        | ier 10 🗸 résult | ats / page 1     |
| N° du   | pli <del>v</del>                            | Entreprise                               | Date et heure de remise- | Contenu (en ligne) | Statut envelopp       | er Actions    |                 |                  |
| PA 1    |                                             | Entreprise tutoriels                     | 06/07/2021<br>16:00      |                    | Fermée                | Renseigner le | e statut 🧹 🞯    |                  |
| otiona  | groupée                                     | s                                        |                          |                    |                       |               | Rensei          | gner le statut 🗸 |
| cuons   |                                             |                                          |                          |                    |                       | Affich        | ier 10 🗸 résult | ats / page 1     |
| ACTIONS |                                             |                                          |                          |                    |                       |               |                 |                  |

Passez l'enveloppe de « Fermée » à « Ouverte » (1).

Au besoin, modifiez la date et l'heure proposées (2).

Cliquez ensuite sur « valider » pour enregistrer votre action (3).

Recommencez la manipulation pour les autres enveloppes si nécessaire.

| N° du pliv Entreprisev Date et heure de Contenu (en ligne) Statut enveloppev Actions                                                                                                    |                  |
|----------------------------------------------------------------------------------------------------|------------------|
| remisev                                                                                                    |                  |
| El 1 <ul> <li>ATEXO<br/>CONSEIL</li> <li>13:58:56</li> <li>- déchiffré -</li> </ul> Ouverte en ligne<br>(42,25 Ko)<br>- déchiffré -                El 1              Q2/08/2021<br>13:58:56              EL1 Enveloppe Offre.zip<br>(42,25 Ko)<br>- déchiffré -              Ouverte en ligne<br>(9)               Demande de co<br>(6K) | mplément 🧹       |
| Actions groupées Ouvrir en                                                                                                    | igne 🧹 🐼         |
| Afficher 10 🗸 résultats                                                                                                    | / page 1 / 1     |
| Nombre de résultats au format papier : 10 Afficher 10 V résultats                                                                                                    | / page 1/ 1      |
| N° du pliv Entreprisev Date et heure de Contenu (en ligne) Statut enveloppev Actions                                                                                                    |                  |
| PA 1 Entreprise tutoriels 06/07/2021 - Ouverte                                                                                                    |                  |
| Actions groupées Renseigne                                                                                                    | er le statut 🧹 🞯 |
| Afficher 10 V résultats                                                                                                    | / page 1/ 1      |

La plate-forme considère maintenant que les réponses papier sont «**ouvertes**« . Vous allez pouvoir poursuivre vers l'étape « Décision ».